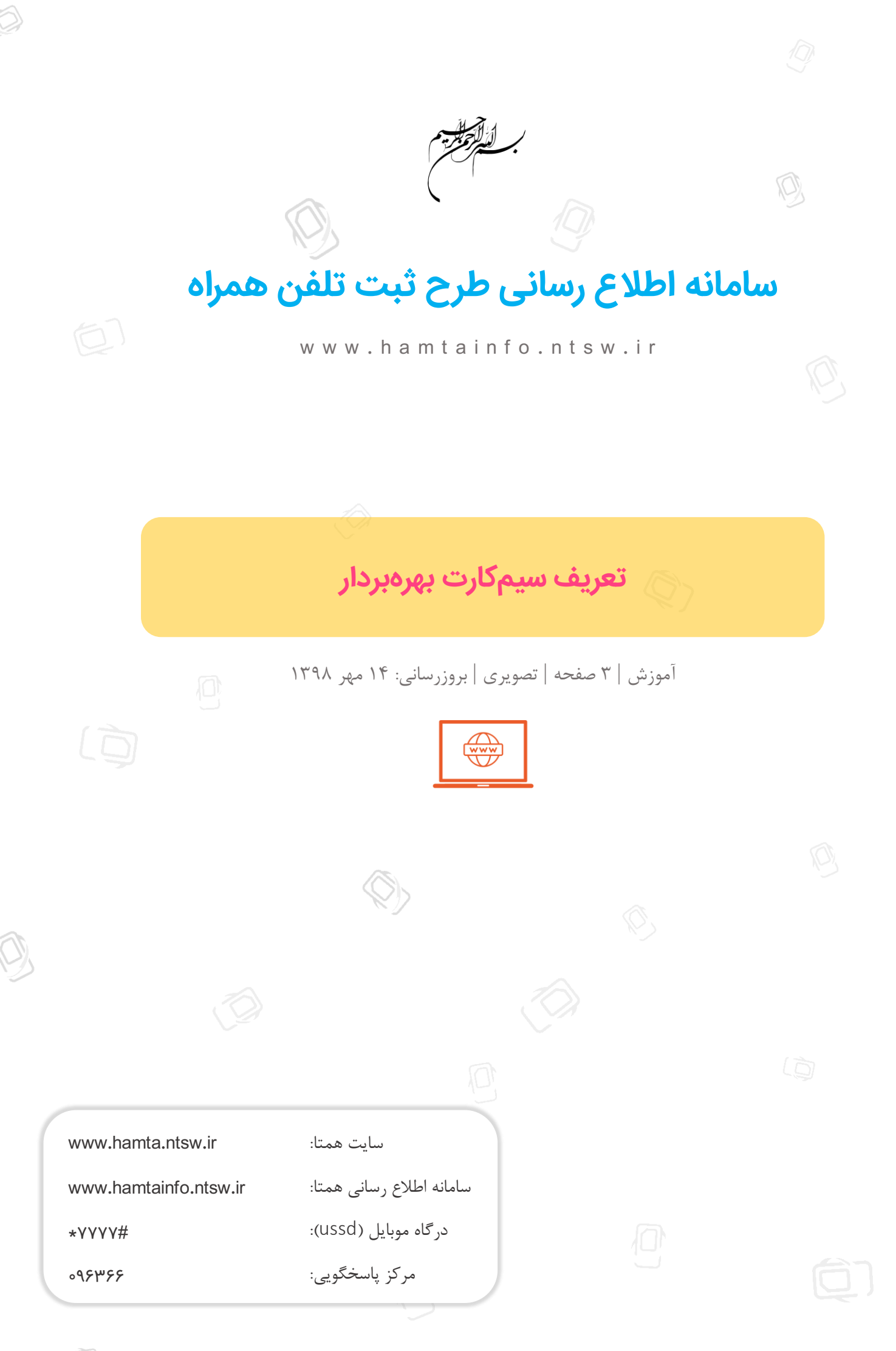

ID

### هشدار انتقال مالکیت با مهلت قطع

"مالک این دستگاه شماره تلفن دیگری است به دلیل فعالیت همزمان چند دستگاه با این شناسه و جلوگیری از تضییع حقوق مالک، موقتا و تا تاریخ \*\*\* با شماره تلفن ۹۱۲۳۴۵۶۷۸۹۰ سرویس خواهد گرفت."

"مالک این دستگاه، شماره تلفن \*\*\*\* است و با شماره تلفن ۹۱۲۳۴۵۶۷۸۹۰ از این تاریخ امکان استفاده از شبکه تلفن همراه را نخواهد داشت "

اگر دستگاه دو سیمکارتهای (دارای دو شکاف برای قرار دادن سیم کارت) دارید که پیش از شروع طرح رجیستری، روشن بوده است و تحت مالکیت یکی از سیمکارتهای شما قرار دارد و برای سایر شناسههای آن (سایر سیمکارتهای روی دستگاه) پیام انتقال مالکیت با مهلت قطع دریافت میکنید، لازم است که با ورود به سامانه همتا برای آن، سیمکارت بهرهبردار تعریف نمائید.

در این حالت دستگاه تحت مالکیت یکی از سیمکارتها قرار میگیرد ولی برای هر اسلات (شکاف برای قرارگیری سیمکارت) یک سیمکارت برای استفاده تعریف میشود و دستگاه با این سیمکارتها بدون هیچگونه مشکلی سرویس خواهد گرفت.

# تعریف سیمکارت بهرهبردار فقط برای دستگاههای با شناسه جعل شده

امکان تعریف سیمکارت بهرهبردار فقط برای دستگاههایی است که در پاسخ استعلام اصالت آنها ذکر شده باشد: "به دلیل جعل این شناسه بر روی دستگاههای مختلف و جلوگیری از تضییع حقوق مالک دستگاه، استفاده از آن محدود به شماره مالک است".

در این حالت سامانه همتا به صورت خودکار برای این دستگاهها امکان افزودن سیمکارت بهرهبردار را در نظر میگیرد. بدیهی است که سایر دستگاهها نیازی به تعریف سیمکارت بهرهبردار ندارند و سامانه همتا نیز برای آنها چنین امکانی را فراهم نخواهد کرد و گزینههای این آموزش برای این دستگاهها غیرقابل مشاهده است.

در ادامه مراحل تعریف سیمکارت بهرهبردار به صورت تصویری آورده شده است.

#### مرحله یک:

در مرحله اول، باید به درگاه اینترنتی سامانه همتا به آدرس hamta.ntsw.ir مراجعه شود. برای ورود به سامانه میتوان از شماره سیم کارت استفاده نمود و یا اینکه ابتدا در سامانه ثبت نام کرد و سپس با استفاده از کد ملی وارد سامانه شد. در ادامه، مراحل با استفاده از ورود با شماره سیم کارت آورده میشود.

|                                                                             | 1/2/2/1/2/2/2/1/2/2/                                                      |
|-----------------------------------------------------------------------------|---------------------------------------------------------------------------|
| <u>(</u> ) <b>F</b>                                                         |                                                                           |
| جمری موکن با<br>ساعانه جامع تجادت ایدان وزارت شنت میدن دیجارت سر ساعانه معظ | 💿 شمارہ ملی 💿 شمارہ تلفن ھمراہ                                            |
| سامانه هوشمند مدیریت تجهیزات ارتباطی<br>————hamta.ntsw.ir ———               | شماره تلفن همراه خود را وارد نمایید                                       |
|                                                                             | Iclas                                                                     |
|                                                                             | ــــــــــــــــــــــــــــــــــــ                                      |
|                                                                             | برای استفاده بیشتر از امکانات سامانه.<br>ثبت نام کنید                     |
|                                                                             | فراموشی رمز عبور                                                          |
|                                                                             | جهت بازیابی رمز عبور با استفاده از کد.<br>ملے از این گزینه استفاده نمایید |

### مرحله دو:

پس از وارد کردن شماره سیم کارت، رمز عبور موقت برای آن شماره ارسال میگردد. با استفاده از رمز عبور ارسال شده و وارد کردن کد امنیتی، وارد سامانه شوید.

| تماس با ما درباره ما راهنما                                                  | سامانه همتا                                                              |
|------------------------------------------------------------------------------|--------------------------------------------------------------------------|
|                                                                              | ورود با شماره همراه                                                      |
| جميك مالك يخ<br>معاماته جلعة قدارت ابدان وزار مغرض، بدول وتجارت مساعاته معقا | رمز عبور موقت ارسال شده به شماره                                         |
| سامانه هوشمند مديريت تجهيزات ارتباطي                                         | رمز عبور ارسال شده را وارد نمایید                                        |
| hamta.ntsw.ir ———                                                            | شنی هار و سمد و هغده                                                     |
|                                                                              | کد امنیتی را به عدد وارد نمایید                                          |
|                                                                              | ورود                                                                     |
|                                                                              | ارسال مجدد رمز عبور موقت<br>01:57                                        |
|                                                                              | فراموشی رمز عبور                                                         |
|                                                                              | جهت بازیابی رمز عبور با استفاده از کد<br>ملی از این گزینه استفاده نمایید |

#### مرحله سه:

در ادامه در صفحه اصلی <mark>«مدیریت دستگاهها»</mark> برای دستگاهی که شناسه آن جعل شده باشد، به صورت اتوماتیک توسط سامانه همتا محل ورود شماره بهرهبردار در نظر گرفته شده است. شماره سیمکارتی که میخواهد از شناسه دوم دستگاه استفاده نماید را وارد و بر روی گزینه + مقابل آن کلیک میکنیم.

|                                                        |             |                                                    |                                  |      |   | نگاه ها >                  |
|--------------------------------------------------------|-------------|----------------------------------------------------|----------------------------------|------|---|----------------------------|
| شماره تلفن همراه                                       | کد فعالسازی | مدل تلفن همراه                                     | (IMEI) شناسه دستگاه              | رديف | 0 | م کارت ها 🔹                |
| 0912-345-6789 •                                        |             | یرند: Apple مدل: iPhone 8                          | 12345678912345                   | 1    | 0 | لفن همراه ><br>ان دستگاه > |
| 0912-345-6789                                          | 263389      | برند: Apple iPhone X مدل:                          | 12345678912346                   | 2    | 0 | د (IMEI) مهه دستگاه (IMEI) |
| 0912-345-6789 •                                        |             | برند: HTC Desire مدل: HTC Desire                   | 123456789123467                  | 3    | 0 | د تیکاه ر                  |
| 0912-345-6789 •                                        |             | برند: HUAWEI nova 3i مدل: HUAWEI nova              | 12345678912349                   | 4    | 0 | ۰ مسافری<br>تعمیراتی >     |
|                                                        |             |                                                    | 12343070901230                   |      | 0 | с.                         |
| 0912-345-6789 •<br>شماره تلقن همراه خود را وارد نمایید |             | برند: Samsung SM- برند: Samsung SM-<br>J700F       | 12345698712223<br>12345698712222 | 5    | U | - K                        |
| 0912-345-6789                                          |             | Sony D5503 - Xperia Z1 برند: Sony D5503<br>Compact | 1234569871234                    | 6    | 0 |                            |

## مرحله چهار:

در پیام نمایش داده شده، در صورت صحیح بودن اطلاعات بر روی گزینه "بلی" کلیک میکنیم.

|          |                 |   |             |                                                                                                    |                            |      |   | K                                     | ه دستگاه ها |
|----------|-----------------|---|-------------|----------------------------------------------------------------------------------------------------|----------------------------|------|---|---------------------------------------|-------------|
|          | شماره تلفن همرا |   | كد فعالسازي | مدل تلفن همراه                                                                                                    | شناسه دستگاه (IMEI)        | رديف | 0 | <u>د</u>                              |             |
| 0912-345 | 6789            | • |             |                                                                                                    |                            | 1    | 0 | ۲.<br>۲.                              |             |
| 0912-345 | 6789            | • | 263389      | ADD                                                                                                    |                            | 2    | 0 | e e e e e e e e e e e e e e e e e e e |             |
|          |                 |   |             | طمینان دارید؟                                                                                                    | آیا از ادامه عملیات ا      |      | _ | c                                     |             |
| 0912-345 | 6789            | • |             | عمراه<br>0911                                                                                                    | شمارہ تلفن ہ<br>2-345-6780 | 3    |   | C.                                    |             |
| 0912-345 | 6789            | • |             | 0912-345-6780 مريم و 1912-345-780 مريم و 1912-345-780 مريم و 1912-345 مريم و 1912-345 مريم و 1912-345 مريم و 19<br>Samsung 1,1,1, a Samsung 1,1,1,1 |                            |      |   |                                       |             |
| 0010 045 |                 |   |             | شد.                                                                                                    | برند والمتعالية فعال خواهد |      |   | ¢                                     |             |
| 0912-345 | 6/89            |   |             | Sams خير                                                                                                    | باي                        | 5    |   | <u>د</u>                              |             |
| 0912-34: | -6780 <b>(</b>  | • |             |                                                                                                    |                            |      |   |                                       |             |
| 0912-345 | 6789            | • |             | برند: Sony D5503 - Xperia Z1 مدل: Sony D5503 - Compact                                                                                              | 1234569871234              | 6    | 0 |                                       |             |

# مرحله پنج:

در انتها اگر اطلاعات صحیح باشد فرایند با موفقیت انجام شده و پیام "درخواست با موفقیت انجام شد" به ما نمایش داده میشود.

|                                                           |                                       | (HALT) occurs amone | مدل تلقن همراه                               | کد فعالسازی |   | شماره تلفن همراه |
|-----------------------------------------------------------|---------------------------------------|---------------------|----------------------------------------------|-------------|---|------------------|
| ېږېد Apple مول Apple مول Phone 8 بېږېد 12345678912345 1 0 | 1 0                                   | 12345678912345      | برند: Apple مدل: Phone 8                     |             |   | 0912-345-6789    |
| - 24389 Ann 2 0 4                                         | · · · · · ·                           |                     | Ann                                          | 263380      |   | 0912-345-6789    |
|                                                           | · · · · · · · · · · · · · · · · · · · |                     |                                              |             |   | 03120400703      |
| تكميل فرايند                                              | 3 0 4                                 | تكميل و             | فرايند                                       |             | • | 0912-345-6789    |
| ۲۰ درخواست با موفقیت انجام شد<br>۲۰ ۲۰ ۲۰ ۲۰ ۲۰ ۲۰        | 4 4                                   | درخواست با موفق     | نیت انجام شد<br>HUAN                         |             | • | 0912-345-6789    |
|                                                           | •                                     | ок                  |                                              |             |   | 0912-345-6789    |
| Samsung SM- (Jaw Samsung Jay)<br>J700F 123456789321786 5  | 5                                     | 123456789321786     | برند: Samsung SM- برند: Samsung SM-<br>J700F |             | 0 | 0912-345-6780    |
|                                                           |                                       |                     | Sony D5503 - Xperia 71 : Las Sony Jake       |             |   |                  |